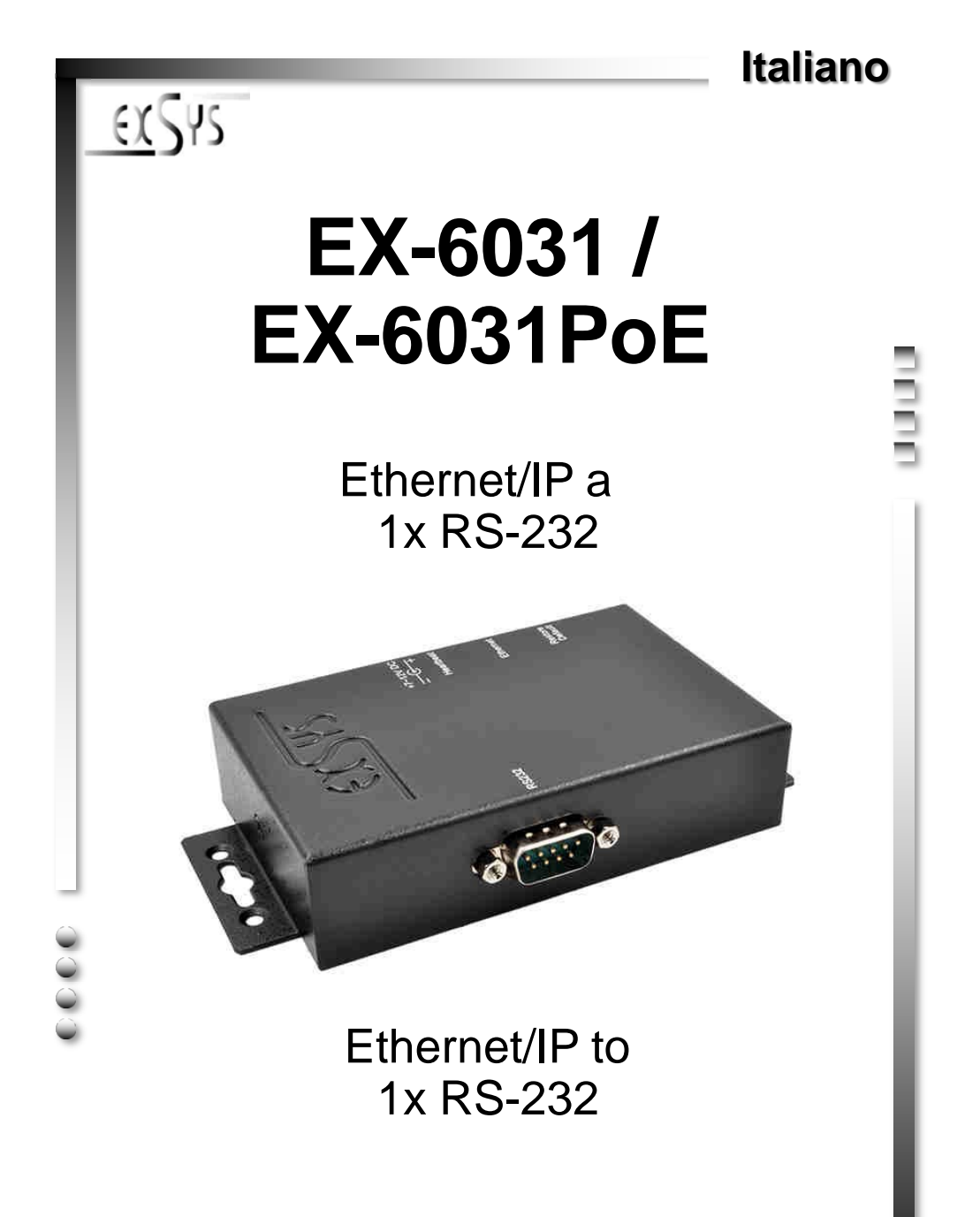

EXSYS Vertriebs GmbH Industriestrasse 8 61449 Steinbach/TS. Vers. 1.0 / 26.10.17

Manual

# **INDICE**

| 1. | Descrizione                               | 3     |
|----|-------------------------------------------|-------|
| 2. | Contenuto nella confezione                | 3     |
| 3. | Struttura, Attacchi & LED                 | 4-5   |
|    | 1. Struttura                              | 4     |
|    | 2. Attacchi                               | 4     |
|    | 3.2 LED                                   | 5     |
| 4. | Installazione Hardware                    | 5     |
| 5. | Impostazione dell'indirizzo IP            | 5-7   |
| 6. | Controller Settaggio e Ripristino         | 8-9   |
| 7. | Software Virtual COM                      | 10-14 |
|    | 1. Descrizione Software Virtual COM       | 10    |
|    | 2. Installazione Software Virtual COM     | 10-11 |
|    | 3. Configurazione Software Virtual COM    | 12-13 |
|    | 4. Verifica Installazione delle Porte COM | 14    |
| 8. | Pulizia                                   | 14    |
| 9. | Dati Tecnici                              | 15    |

# <u>Index</u>

| 1. | Description                                  | 16    |
|----|----------------------------------------------|-------|
| 2. | Extent of Delivery                           | 16    |
| 3. | Layout, Connections & LED's                  | 17-18 |
|    | 1. Layout                                    | 17    |
|    | 2. Connections                               | 17    |
|    | 3.2 LED's                                    | 18    |
| 4. | Hardware Installation                        | 18    |
| 5. | Setting the IP-Address                       | 18-20 |
| 6. | Controller Settings and Reset                | 21-22 |
| 7. | Virtual COM Software                         | 23-27 |
|    | 1. Description of the Virtual COM Software   | 23    |
|    | 2. Installation of the Virtual COM Software  | 23-24 |
|    | 3. Configuration of the Virtual COM Software | 25-26 |
|    | 4. Check the installed COM Ports             | 27    |
| 8. | Cleaning                                     | 27    |
| 9. | Technical Information                        | 28    |
|    |                                              |       |

# 1. Descrizione

EX-6031/EX-6031PoE è un modulo per la conversione di Ethernet/IP in una porta RS-232 per dispositivi periferici seriali RS-232 come modem, plotter, scanner, ecc.). La connessione RS-232 viene integrata nel vostro sistema tramite il software in dotazione o può anche essere indirizzata direttamente tramite il controllo TCP/IP. Non sono necessari ponticelli o impostazioni per impostare gli indirizzi I/O e gli interrupt, poiché le impostazioni vengono effettuate automaticamente dal sistema (BIOS). L'EX-6031PoE può anche essere alimentato direttamente tramite il cavo di rete quando si utilizza uno switch adatto! In questo caso non è necessaria alcuna alimentazione esterna.

### Caratteristiche:

- 1x connettore RS-232 tramite Ethernet
- Connettore DB9 RS-232 (maschio), porta LAN RJ45
- Velocità da 300bps fino a 115,2Kbps
- 10/100Mbps
- Funzione di crossover automatico
- Protocollo Windows Socket
- Server TCP, client TCP e UDP
- Software COM virtuale per Windows 2000/ XP/ Vista/ 7/ 8.x/ 10/ Serve20XX
- Certificati per CE FC Constants

## 2. Contenuto Confezione

Prima di integrare EX-6031/HEX-6031 PoE nella tua rete, controlla prima il contenuto della fornitura:

- EX-6031 oppure EX-6031PoE
- Alimentatore 12V/1A
- Manuale
- Driver CD

## 3. Struttura, Attacchi & LED

### 3.1 Caratteristiche

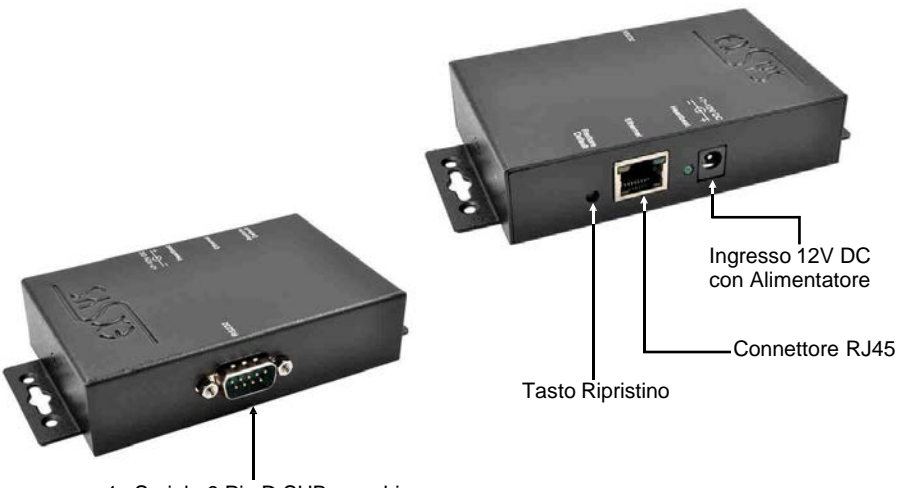

#### 1x Seriale 9 Pin D-SUB maschio

### 3.2 Attacchi

1

40000 9009

87654321

6 <u>9</u>

DB 9M:

|   | Serial | e 9 Pin D-SU | B mas | chio    |     |         |
|---|--------|--------------|-------|---------|-----|---------|
|   | Pin    | Segnale      | Pin   | Segnale | Pin | Segnale |
| ) | 1      | DCD          | 4     | DTR     | 7   | RTS     |
|   | 2      | RXD          | 5     | GROUND  | 8   | CTS     |
|   | 3      | TXD          | 6     | DSR     | 9   | _       |

Connettore RJ45 :

| Conn | onnettore RJ45 |     |         |     |         |  |  |  |  |
|------|----------------|-----|---------|-----|---------|--|--|--|--|
| Pin  | Segnale        | Pin | Segnale | Pin | Segnale |  |  |  |  |
| 1    | BI_DA+         | 4   | BI_DC+  | 7   | BI_DD+  |  |  |  |  |
| 2    | BI_DA-         | 5   | BI_DC-  | 8   | BI_DD-  |  |  |  |  |
| 3    | BI_DB+         | 6   | BI_DB-  |     |         |  |  |  |  |

### 3.3 LED

Stato del LED:

| Nome LED  | Colore |                                                | LED Funktion                                                                                  |
|-----------|--------|------------------------------------------------|-----------------------------------------------------------------------------------------------|
| Link/Act  | Verde  | Continuamente attivo:<br>Lampeggio:<br>Spento: | Connesso in modalità100 Mbps<br>Trasferimento Dati<br>La connessione di rete è<br>disconnessa |
| LAN TX/RX | Giallo | Lampeggiare : S                                | Sendet/Empfängt Daten                                                                         |

## 4. Installazione Hardware

Si prega di osservare le seguenti istruzioni di installazione. Poiché esistono grandi differenze tra PC e reti, possiamo fornirti solo delle indicazioni in generali per il collegamento di EX-6031/EX-6031PoE. Se qualcosa non è chiaro, fare riferimento alle istruzioni d'uso del proprio computer.

- 1. Collegare EX-6031/EX-6031PoE con un normale cavo patch (cavo incrociato non richiesto).
- Ora collega il tuo dispositivo seriale al connettore D-SUB a 9 pin dell'EX-6031/EX-6031PoE.
- 3. Collegare ora il collegamento dell'alimentatore in dotazione al collegamento DC dell'EX-6031/EX-6031PoE e inserire la spina dell'alimentatore in una presa.

### 5. Impostazione dell'indirizzo IP

Contatta il tuo amministratore per scoprire le impostazioni di rete corrette e l'intervallo di indirizzi IP. L'indirizzo IP può essere impostato nei seguenti modi:

- Automaticamente dal server DHCP
- □ Tramite il browser web
- □ Tramite Ethernet Managing Tool (*Em.exe* si trova sul CD dei driver)

## 5. Impostazione dell'indirizzo IP

L'EX-6031/EX-6031PoE è preimpostato sull'indirizzo IP 192.168.1.254.

#### Impostazione dell'indirizzo IP tramite server DHCP

 Dopo aver collegato EX-6031/EX-6031PoE, il server DHCP assegna automaticamente un indirizzo IP, un gateway e una sottorete al dispositivo. Se questo non funziona, potrebbe essere necessario attivare la funzione DHCP nel menu di EX-6031/EX-6031PoE. La voce del menu denominata "Client DHCP" deve essere impostata su questa impostazione "Abilitato". Nel menu dell'EX-6031/EX-6031PoE si trovano i seguenti 2 punti.

### Impostazione dell'indirizzo IP tramite il browser web

 Assegna temporaneamente al tuo PC l'indirizzo IP 192.168.1.250 e la maschera di sottorete 255.255.255.0. Avvia il tuo browser web, ad esempio Internet Explorer, inserisci 192.168.1.254 nella riga dell'indirizzo e premi il tasto Invio. Dovrebbe quindi apparire il menu EX-6031/EX-6031PoE (vedere l'ultima figura a pagina 7). Non è richiesta una password. Basta fare clic su Accedi!

### Impostazione dell'indirizzo IP tramite l'utilità Em.exe

 Lo strumento Em.exe è un programma basato su Windows che consente di visualizzare tutti i gateway dati situati in una sottorete. Per avviare il programma, inserire il CD dei driver incluso nell'unità CD-ROM del PC. Aprire la cartella mostrata di seguito sul CD e avviare il programma "Em" facendo clic con il tasto destro su "Esegui come amministratore".

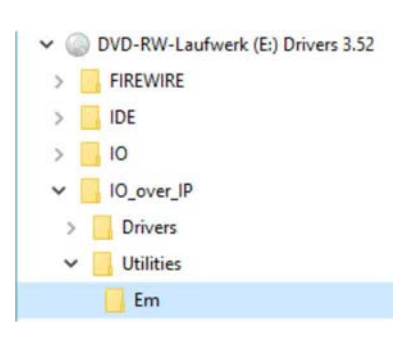

E:\IO\_over\_IP\Utilities\Em\Em.exe

# 5. Impostazione dell'indirizzo IP

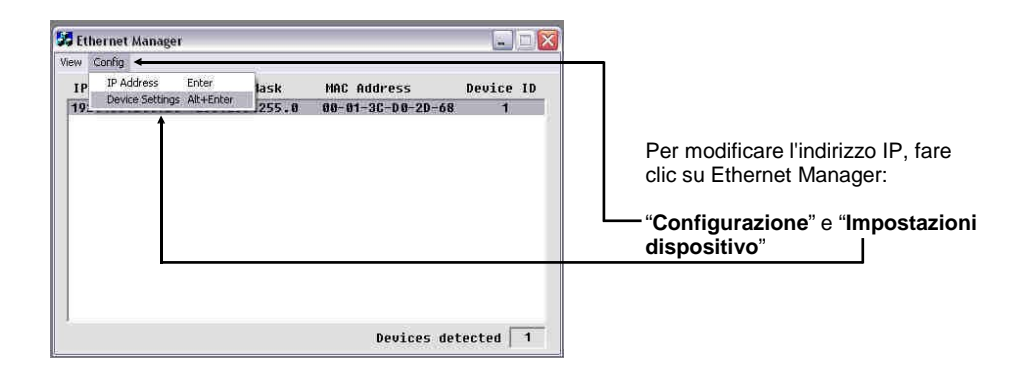

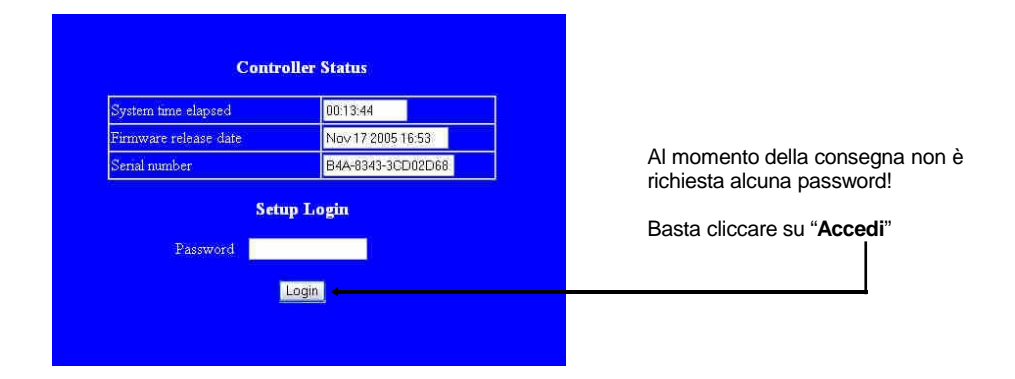

### 6. Impostazioni e ripristino del controller

Dopo essere passati al menu di EX-6031/EX-6031PoE e aver visualizzato l'illustrazione a pagina 9 sullo schermo, è ora possibile effettuare le impostazioni necessarie. Una volta apportate le modifiche è necessario cliccare su "**AGGIORNA**" per salvare le modifiche! Se desiderate assegnare una nuova password, annotatela, altrimenti non potrete più modificare le impostazioni dell'EX-6031/EX-6031PoE senza la password. Se si desidera ripristinare le impostazioni di fabbrica di EX-6031/EX-6031PoE, tenere premuto il pulsante di ripristino e collegare l'alimentatore a EX-6031/EX-6031PoE. È necessario tenere premuto il pulsante per circa 5-10 secondi prima che venga effettuato il ripristino.

### Attenzione!!

Se si desidera utilizzare il software Virtual COM (vedi punto 7 a pagina 10) per accedere alle porte seriali, è necessario impostare la voce "Socket Port of Serial I/O" su "COM Port" nel menu dell'EX-6031/EX-6031PoE "impostato.

Se si desidera comunicare tramite controllo IP diretto, ad esempio tramite Winsock, è necessario impostare la voce "**Porta socket di I/O seriale**" su "**Server TCP**" nel menu dell'EX-6031/EX-6031PoE.

Se si prevede una connessione diretta tramite cavo patch tra due EX-6031/EX-6031PoE, è necessario effettuare le seguenti impostazioni:

|                                       | Nr. 1 - EX-6031     | Nr. 2 - EX-6031     |
|---------------------------------------|---------------------|---------------------|
| IP-Address:                           | 192.168.1.100       | 192.168.1.150       |
| Subnet Mask:                          | 255.255.255.0       | 255.255.255.0       |
| Socket Port of Serial I/O:            | 100 / TCP Server    | 101 / TCP Client    |
| Destination IP-Address / Socket Port: | 192.168.1.150 / 101 | 192.168.1.100 / 100 |

# 6. Impostazioni e ripristino del controller

| IP address                                                       | 192 168 20 | 0.254    |       |
|------------------------------------------------------------------|------------|----------|-------|
| Subnet mask                                                      | 255.255.25 | 5.0      |       |
| Gateway address                                                  | 0.0.0      |          |       |
| Network link speed                                               | Auto       | -        |       |
| DHCP client                                                      | Disable 💌  |          |       |
| Socket port of HTTP setup                                        | 80         |          |       |
| Socket port of serial I/O                                        | 100        | COM Port |       |
| Socket port of digital I/O                                       | 101        | Disabled | 1.00  |
| Destination IP address / socket port<br>(TCP client and UDP)     | 0.0.0.0    |          | 0     |
| Connection                                                       | Manual 💌   |          |       |
| ICP socket inactive timeout (minutes)                            | 0          |          |       |
| Serial I/O settings (baud rate, parity, data<br>bits, stop bits) | 9600 💌     | N 💌 8 🔹  | · 1 · |
| Interface of serial I/O                                          | RS 232     |          |       |
| Packet mode of serial input                                      | Enable 💌   |          |       |
| Device ID                                                        | 1          |          |       |
| Report device ID when connected                                  | Disable 💌  |          |       |
| Setup password                                                   |            |          |       |

### 7.1 Descrizione del software Virtual COM

"**Centossec\_Setup.exe**" è un software basato su Microsoft Windows per la configurazione delle porte COM virtuali in Windows. Attorno a

Per avviare "Centossec\_Setup.exe", inserire il CD dei driver incluso, nell'unità CD e aprire la cartella mostrata di seguito sul CD dei driver. Avviare il programma "Centossec\_Setup.exe" facendo clic con il tasto destro su "Esegui come amministratore".

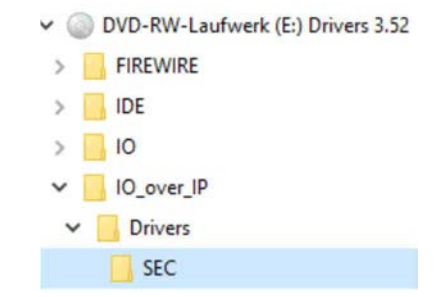

E:\IO\_over\_IP\Drivers\SEC\Centossec\_Setup.exe

## 7.2 Installazione del Software Virtual COM

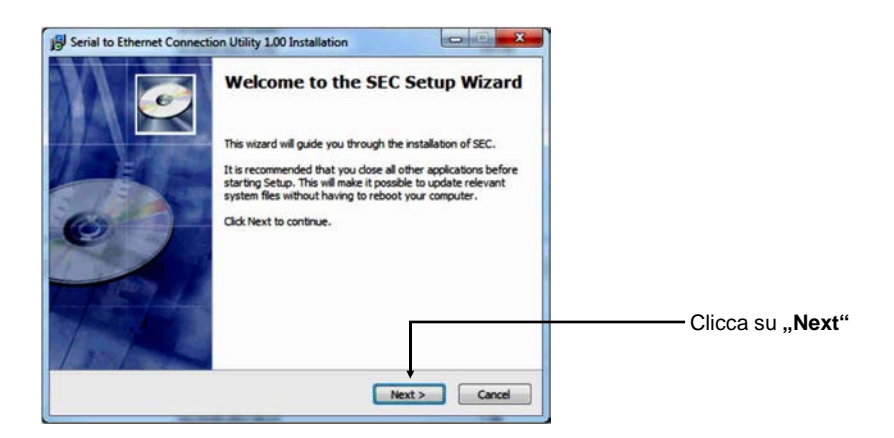

## 7.2 Installazione del Software Virtual COM

| Serial to Ethernet Connection Utility 1.00 Installation                                                                                                    | ]                                                                                                    |
|----------------------------------------------------------------------------------------------------|----------------------------------------------------------------------------------------------------|
| Enter the password<br>This setup is password protected.                                                                                                    |                                                                                                    |
| A password is required to begin the installation of SEC. Type the password and then click 'Yext'. If you do not know the password then click 'Cancel' to cancel the installation. Installation password christillities and the installation password the second second secon | Ora inserisci la password:<br><b>centos1104</b><br>e quindi fare clic su " <b>Avanti</b> "                                                                                                    |
| Copyright 2011, Centos Inc                                                                                                    |                                                                                                    |
| Serial to Ethernet Connection Utility 1.00 Installation  Ready to Install  Setup is now ready to begin installing SEC on your computer.                                                                                                    |                                                                                                    |
| Click Install to continue with the installation, or click Back if you want to review or change any settings. Destination folder: C:/Pogram Files/Centos/SEC Start Menu Folder: Centos SEC 1.00 Additional Horitouts: Create a Desktop icon Copyright 2011, Centos Inc. Cancel                                                                                                    | Clicca su <b>INSTALL</b>                                                                                                    |
| Serial to Ethernet Connection Utility 1.00 Installation                                                                                                    | Se selezioni la casella, il programma<br>si avvierà automaticamente. Se<br>desideri avviare il programma solo<br>manualmente in un secondo<br>momento, rimuovi il segno di spunta!<br>Clicca su " <b>FINISH</b> " |

-

### 7.3 Configurazione del Software Virtual COM

**Importante!!!** In ogni caso avviate il programma cliccando col tasto destro "Esegui come amministratore"!!!

Fare clic sul pulsante "Aggiungi" per aggiungere la porta COM di EX-6031/EX-6031PoE.

| Add  | Edit | Remove Re  | move all | Load list     | Save list |        | Help |
|------|------|------------|----------|---------------|-----------|--------|------|
| COM# | Туре | IP Address | Port     | Net. Protocol | Status    | Remark |      |
|      |      |            |          |               |           |        |      |
|      |      |            |          |               |           |        |      |
|      |      |            |          |               |           |        |      |
|      |      |            |          |               |           |        |      |
|      |      |            |          |               |           |        |      |
|      |      |            |          |               |           |        |      |
|      |      |            |          |               |           |        |      |

Fare clic sul pulsante "Aggiungi" per aggiungere la porta COM di EX-6031/EX-6031PoE.

| Impostazione                                 | Edit Virtual COM Port                                               |
|----------------------------------------------|---------------------------------------------------------------------|
| desiderata per la<br>gestione<br>dispositivi | → COM Name COM1 ▼ Type Client ▼<br>→ IP Address 192 . 168 . 1 . 254 |
| Indirizzo IP della EX-6031/EX-6031PoE        | Port 100 Net. Protocol TELNET                                       |
| Numero di porte<br>EX-6031/EX-6031PoE        | Cancel OK                                                           |

Con "**Osservazione**" è possibile effettuare inserimenti personali. Ad esempio il luogo: l'ufficio del signor Smith

### Quindi fare clic su "OK".

## 7.3 Configurazione del Software Virtual COM

Le impostazioni effettuate verranno ora visualizzate nel software Virtual COM.

| Add  | Edit   | Remove Rem    | nove all | Load list     | Save list |                | Help |
|------|--------|---------------|----------|---------------|-----------|----------------|------|
| COM# | Туре   | IP Address    | Port     | Net. Protocol | Status    | Remark         |      |
| COM1 | Client | 192.168.1.254 | 100      | TELNET        | Available | Modem - Raum 1 |      |
|      |        |               |          |               |           |                |      |
|      |        |               |          |               |           |                |      |
|      |        |               |          |               |           |                |      |
|      |        |               |          |               |           |                |      |
| e 🗀  |        |               |          |               |           |                | ,    |

Per apportare modifiche a una porta COM creata, fare clic su "**Modificare**." Se vuoi rimuovere la porta COM, devi prima contrassegnare la porta COM e poi cliccare su "**Rimuovi**" oppure direttamente senza contrassegnare nulla Fare clic su "**Rimuovi** tutto".

### Registrare e trasferire la porta COM configurata in Gestione dispositivi:

| Add  | Edit   | Remove Ren    | nove all | Load list     | Save list |                | Help |
|------|--------|---------------|----------|---------------|-----------|----------------|------|
| COM# | Туре   | IP Address    | Port     | Net. Protocol | Status    | Remark         |      |
| COM1 | Client | 192.168.1.254 | 100      | TELNET        | Available | Modem - Raum 1 |      |
|      |        |               |          |               |           |                |      |
|      |        |               |          |               |           |                |      |
|      |        |               |          |               |           |                |      |
|      |        |               |          |               |           |                |      |
|      |        |               |          |               | 1         |                |      |

Fare clic su "**Aggiorna tutto**" per trasferire la porta COM a Gestione dispositivi. La porta COM dovrebbe ora essere inserita in Gestione dispositivi. Vedi l'illustrazione successiva!

### 7.4 Controllare la porta COM installata

La voce "ELTIMA Virtual Serial Port (COMx)" dovrebbe ora essere visibile per EX-6031/HEX-6031 PoE.

| Geräte-Manager                          |  |
|-----------------------------------------|--|
| Datei Aktion Ansicht ?                  |  |
|                                         |  |
|                                         |  |
| Anschlüsse (COM & LPT)                  |  |
| ELTIMA Virtual Serial Port (COM1)       |  |
| Audio-, Video- und Gamecontroller       |  |
| Bildverarbeitungsgeräte                 |  |
| DVD/CD POM Laufurette                   |  |
| Eingabegeräte (Human Interface Devices) |  |
| S S Grafikkarte                         |  |
|                                         |  |
| EEE 1394 Bus-Hostcontroller             |  |
| b 👝 Laufwerke                           |  |
| Mäuse und andere Zeigegeräte            |  |
| Monitore                                |  |
| ▶ 🔮 Netzwerkadapter                     |  |
| Prozessoren                             |  |
| ⊳ ( Systemgeräte                        |  |
| - Carataran                             |  |
|                                         |  |
|                                         |  |
|                                         |  |
|                                         |  |
|                                         |  |
|                                         |  |
|                                         |  |
|                                         |  |
|                                         |  |

## 8. Pulizia

Per pulire il dispositivo utilizzare esclusivamente un panno asciutto e privo di pelucchi e rimuovere lo sporco esercitando una leggera pressione. Nella zona dei collegamenti, assicurarsi che non rimangano fibre del panno nella presa.

Non utilizzare in nessun caso un panno umido o bagnato per la pulizia!

# 9. Dati Tecnici

| Cheapset:                 | Samsung S3C4510B                                                                  |
|---------------------------|-----------------------------------------------------------------------------------|
| Trasferimento dati:       | Seriale: 50Baud fino a 115.2KBaud                                                 |
|                           | Ethernet: 10/100Mbps                                                              |
| Attacchi:                 | 1x 9 Pin Seriale D-SUB maschio, 1x RJ-45 connettore<br>Ethernet, 1x12V attacco DC |
| Sistema Hardware:         | Ethernet 10/100Mbps                                                               |
| Software:                 | Windows 2000, XP/ Vista/ 7/ 8.x/ 10/ Server 20xx                                  |
| Sistema Operativo:        | Tutti attraverso IP e Numero Port (Porta presa ad accesso diretto)                |
| Temperatura d'esercizio:  | Da 0° fino a 55° Celsius                                                          |
| Temperatura di conservazi | ione: Da -40° fino 75° Celsius                                                    |
| Umidità Rel. :            | Dal 5% fino al 95%                                                                |
| Alimentazione:            | +12 Volt                                                                          |
| Dimensioni:               | 107,00 x 66,00 x 25,00 mm                                                         |
| _                         |                                                                                   |

## 1. Description

The EX-6031/EX-6031PoE are plug & play high-speed Ethernet to Serial module. They provide one 9 pin serial connector for serial devices (for example Modem, Plotter, Scanner etc.). The RS-232 connection will be integrated into the system via the included software or can be directly addressed via TCP/IP control. It is not possible to change the address or IRQ settings manually, they will be obtained automatically by the operating system. The EX-6031PoE can extract power from a conventional twisted pair Cat5 Ethernet Cable, conforming to IEE-E802.af Power-over-Ethernet standard. So it does not need a external AC power adapter.

### Features:

- 1x RS-232 Connector via Ethernet
- DB9 RS-232 Connector (Male), RJ45 LAN Port
- Rate from 300bps up to 115.2Kbps
- 10/100Mbps
- Auto Cross Over Function
- Windows Socket Protocol
- TCP Server, TCP Client and UDP
- Virtual COM Software for Windows 2000/ XP/ Vista/ 7/ 8.x/ 10/ Server 20xx
- Certified for CE FC

# 2. Extent of Delivery

Before you connect the EX-6031/EX-6031PoE to your network, you should first check the contents of the delivery:

- EX-6031 or EX-6031PoE
- Power Supply 12V/1A
- Manual
- Driver CD

# 3. Layout, Connections & LED's

### 3.1 Layout

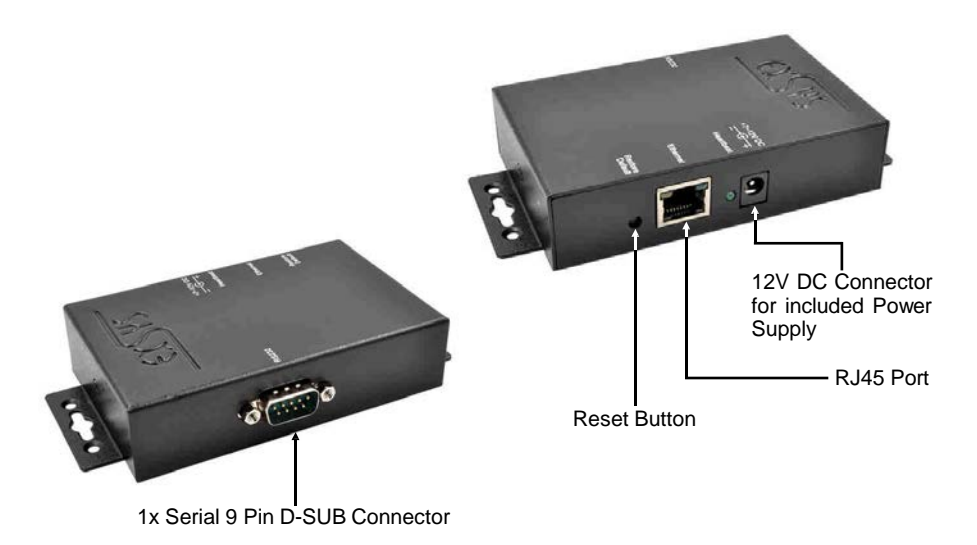

## 3.2 Connections

8765432

DB 9M:

| 5   | Serial 9 Pin D-SUB Connector |        |     |        |     |        |  |  |  |
|-----|------------------------------|--------|-----|--------|-----|--------|--|--|--|
|     | Pin                          | Signal | Pin | Signal | Pin | Signal |  |  |  |
|     | 1                            | DCD    | 4   | DTR    | 7   | RTS    |  |  |  |
|     | 2                            | RXD    | 5   | GROUND | 8   | CTS    |  |  |  |
| 5 9 | 3                            | TXD    | 6   | DSR    | 9   | _      |  |  |  |

#### RJ45 Port:

| RJ45 Port |        |     |        |     |        |  |  |  |  |
|-----------|--------|-----|--------|-----|--------|--|--|--|--|
| Pin       | Signal | Pin | Signal | Pin | Signal |  |  |  |  |
| 1         | BI_DA+ | 4   | BI_DC+ | 7   | BI_DD+ |  |  |  |  |
| 2         | BI_DA- | 5   | BI_DC- | 8   | BI_DD- |  |  |  |  |
| 3         | BI_DB+ | 6   | BI_DB- |     |        |  |  |  |  |

# 3. Layout, Connections & LED's

### 3.3 LED's

Status LED's:

| LED Name  | Color  |                                    | LED Function                                                                     |
|-----------|--------|------------------------------------|----------------------------------------------------------------------------------|
| Link/Act  | Green  | Continuously on:<br>Flash:<br>Off: | Connected in 100Mbps Mode<br>Transmit Data<br>Network connection is disconnected |
| LAN TX/RX | Yellow | Flash:                             | Transmit/Receive Data                                                            |

## 4. Hardware Installation

Because there are large differences between PC's and Networks, we can give you only a general installation guide. Please refer your computer's reference manual whenever in doubt.

- 1. Now connect the EX-6031/EX-6031PoE with a normal patch cable (Crossover Cable not required).
- Now you can connect your serial device to the 9-pin D-SUB connector of the EX-6031/EX-6031PoE.
- Connect the included power supply to the DC connector at the EX-6031/EX-6031PoE.

# 5. Setting the IP-Address

Please contact your administrator for the correct network settings and IP-Address range. The IP-Address can be set in the following points:

- Automatically from the DHCP Server
- With the Web Browser
- With the Ethernet Managing Tool (Em.exe is located on the Driver CD)

## 5. Setting the IP-Address

The EX-6031/EX-6031PoE is set from the factory to IP-Address 192.168.1.254.

#### 1. Setting the IP-Address via DHCP Server

After connecting the EX-6031/EX-6031PoE, the DHCP server automatically assigns an IP-Address, Gateway and Subnet to the device. If this does not work, it may be necessary to activate the DHCP function in the menu of the EX-6031/EX-6031PoE. The menu point called **"DHCP Client**", this setting must be set to **"Enabled**". In the menu of the EX-6031/EX-6031PoE, you come with the following 2 points.

### 2. Setting the IP-Address via Web Browser

Temporarily assign the IP-Address from your PC to **192.168.1.250** and the Subnet mask to **255.255.255.0**. Start your web browser, for example Internet Explorer and enter the following IP-Address in the address line **192.168.1.254** and press enter. Then the menu of the EX-6031/EX-6031PoE should appear (please see the last picture at page 20). A password is not required. Please click on the Login button!

### 3. Setting the IP-Address via the Em.exe Utility

The Em.exe tool is a Windows based program that allows you to view all data gateways that are located in your subnet. To start the program, insert the supplied driver CD into the CD-ROM drive of your PC. Open the folder on the CD and start the program **"Em"** with right click "Run as administrator" (see picture below).

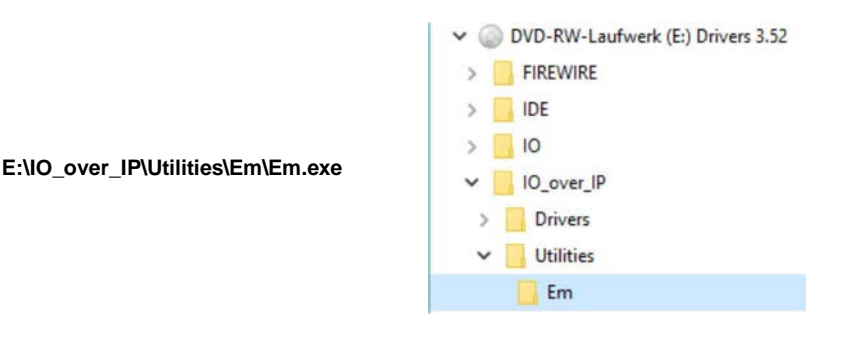

## 5. Setting the IP-Address

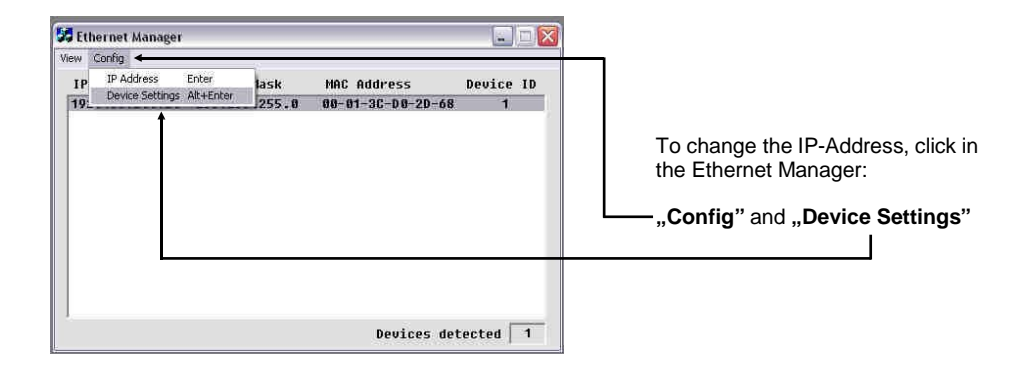

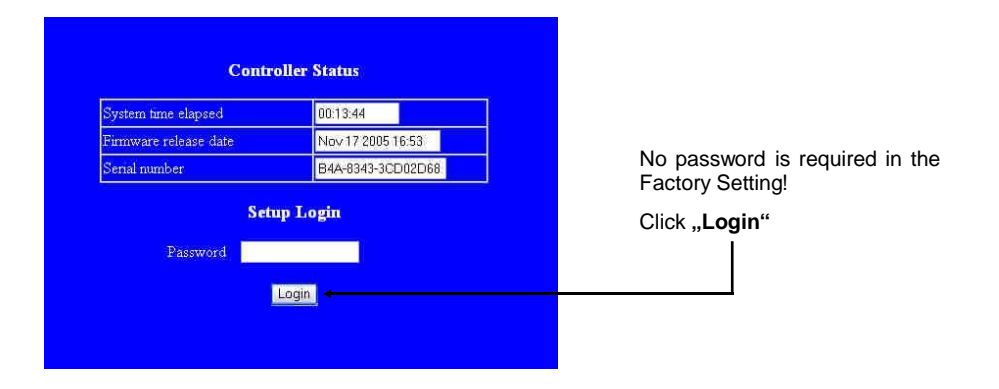

### 6. Controller Settings and Reset

After switching to the EX-6031/EX-6031PoE menu and now you will see the image on page 9 on the screen, then you can make the necessary settings. When the changes have been made, please click on the **"UPDATE"** button to save the changed settings! If you want to assign a new password, make a note of this, otherwise you will not be able to change the settings of the EX-6031/EX-6031PoE without the password. If you want to reset the EX-6031/EX-6031PoE to factory settings, press and hold the reset button and connect the power supply to the EX-6031/EX-6031PoE. You must press and hold the button for round about. 5-10 seconds.

### Attention!

If you want to use the Virtual COM Software (see point 7 on page 23) to access the serial ports, you must set the **"Socket Port of Serial I/O"** to **"COM Port"** in the menu of the EX-6031/EX-6031PoE.

If you want to communicate with direct IP control via Winsock, you must set the **"Socket Port of Serial I/O"** to **"TCP Server"** in the menu of the EX-6031/EX-6031PoE.

If you are planning a direct connection (point to point) between two EX-6031/EX-6031PoE via a patch cable, make the following setting:

|                                       | Nr. 1 - EX-6031     | Nr. 2 - EX-6031     |
|---------------------------------------|---------------------|---------------------|
| IP-Address:                           | 192.168.1.100       | 192.168.1.150       |
| Subnet Mask:                          | 255.255.255.0       | 255.255.255.0       |
| Socket Port of Serial I/O:            | 100 / TCP Server    | 101 / TCP Client    |
| Destination IP-Address / Socket Port: | 192.168.1.150 / 101 | 192.168.1.100 / 100 |

# 6. Controller Settings and Reset

| The state of the second second s | 102 152 200 251    |
|----------------------------------------------------------------------------------------------------|--------------------|
| LP address                                                                                                    | 192 168 200 254    |
| Subnet mask                                                                                                    | 255.255.255.0      |
| Gateway address                                                                                                    | 0.0.0.0            |
| Network link speed                                                                                                    | Auto               |
| DHCP client                                                                                                    | Disable 💌          |
| Socket port of HTTP setup                                                                                                    | 80 💌               |
| Socket port of serial I/O                                                                                                    | 100 COM Port 💌     |
| Socket port of digital I/O                                                                                                    | 101 Disabled 💌     |
| Destination IP address / socket port                                                                                                    | 0.0.0.0 0          |
| (TCP client and UDP)                                                                                                    |                    |
| Connection                                                                                                    | Manual 📼           |
| TCP socket inactive timeout (minutes)                                                                                                    | 0                  |
| Serial I/O settings (baud rate, parity, data                                                                                                    | 9600 - N - 8 - 1 - |
| bits, stop bits)                                                                                                    |                    |
| Interface of serial I/O                                                                                                    | RS 232 💌           |
| Packet mode of serial input                                                                                                    | Enable 💌           |
| Device ID                                                                                                    | 1                  |
| Report device ID when connected                                                                                                    | Disable 💌          |
| Setup password                                                                                                    |                    |

# 7.1 Description of the Virtual COM Software

The **"Centossec\_Setup.exe"** is a Microsoft Windows based software for configuring virtual COM ports on Windows. To start the **"Centossec\_Setup.exe"**, insert the supplied driver CD into the CD-ROM drive of your PC. Open the folder on the CD and start the program **"Centossec\_Setup.exe"** with right click "Run as administrator" (see picture below).

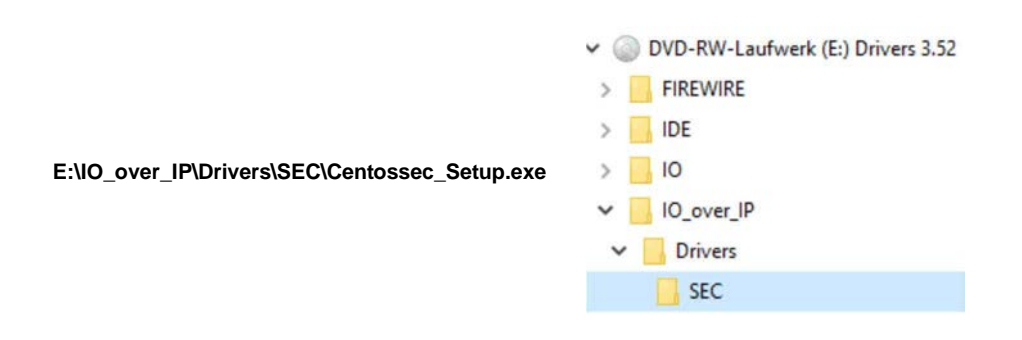

## 7.2 Installation of the Virtual COM Software

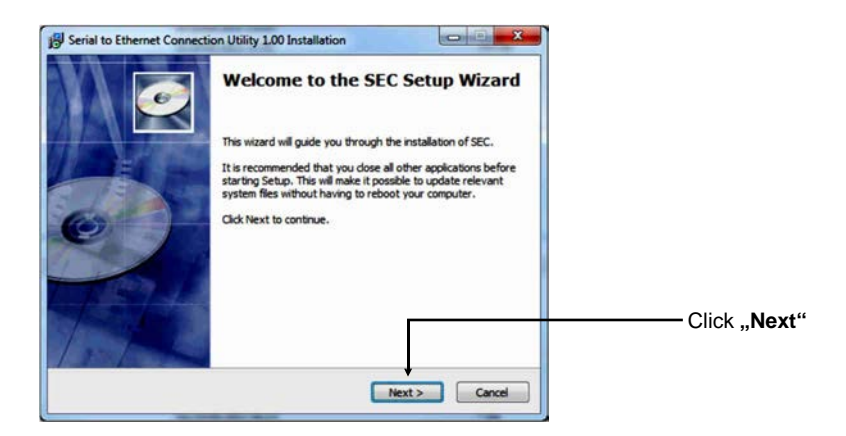

## 7.2 Installation of the Virtual COM Software

| B Serial to Ethernet Connection Utility 1.00 Installation                                                                                                    |                                                       |
|----------------------------------------------------------------------------------------------------|-------------------------------------------------------|
| Enter the password<br>This setup is password protected.                                                                                                    |                                                       |
| A password is required to begin the installation of SEC. Type the password and then click "Next".<br>If you do not know the password then click "Cancel" to cancel the installation.<br>Installation password<br>chritos 1104 | Enter the password:<br>centos1104<br>and click "Next" |
| Copyright 2011, Centos Inc                                                                                                    |                                                       |
| Serial to Ethernet Connection Utility 1.00 Installation                                                                                                    | n                                                     |
| Ready to Install Setup is now ready to begin installing SEC on your computer.                                                                                                    |                                                       |
| Click Install to continue with the installation, or click Back if you want to review or change any                                                                                                    |                                                       |
| settings.                                                                                                    |                                                       |
| C: \Program Files\Centos\SEC                                                                                                    |                                                       |
| Start Menu Folder:<br>Centos SEC 1.00                                                                                                    |                                                       |
| Additional shortcuts:                                                                                                    |                                                       |
|                                                                                                    |                                                       |
|                                                                                                    | Click "Install"                                       |
| Convictit 2011 Centre Inc.                                                                                                    |                                                       |
| < Back Instal Cancel                                                                                                    |                                                       |
|                                                                                                    |                                                       |
| Serial to Ethernet Connection Utility 1.00 Installation                                                                                                    |                                                       |
| Completing the SEC Setup Wizard                                                                                                    |                                                       |
| SEC has been installed on your computer.                                                                                                    |                                                       |
| Click Finish to close this wizard.                                                                                                    | If you set the book, the program will                 |
| R. A.                                                                                                    | start automatically, if you want to                   |
| ✓ Launch SEC                                                                                                    | start the program manually at a later                 |
|                                                                                                    | moment, then remove the hook!                         |
| The second second second second second second second second second second second second second second second s                                                                                                    |                                                       |
|                                                                                                    | Click " <b>Finish"</b>                                |
| 1114                                                                                                    |                                                       |
| Finish Cancel                                                                                                    |                                                       |

### 7.3 Configuration of the Virtual COM software

Important !!! In any case, start the program by right click "Run as Administrator"!!!

Click the "Add" button to insert the COM port of the EX-6031/EX-6031PoE.

| Add | Edit | Remove Re  | move all | Load list     | Save list |        | Help |
|-----|------|------------|----------|---------------|-----------|--------|------|
| OM# | Туре | IP Address | Port     | Net. Protocol | Status    | Remark |      |
|     |      |            |          |               |           |        |      |
|     |      |            |          |               |           |        |      |
|     |      |            |          |               |           |        |      |
|     |      |            |          |               |           |        |      |
|     |      |            |          |               |           |        |      |
|     |      |            |          |               |           |        |      |
|     |      |            |          |               |           |        |      |
|     |      |            |          |               |           |        |      |

A new window will open. Here you can create various settings for the COM port of the EX-6031/EX-6031PoE.

|                                                       | Edit Virtual COM Port           |
|-------------------------------------------------------|---------------------------------|
| Set the desired<br>COM port for the<br>device manager | ← COM Name COM1                 |
| IP-Address of the<br>EX-6031/EX-6031PoE               | Port 100 Net. Protocol TELNET V |
| Port Number of the<br>EX-6031/EX-6031PoE              | Cancel OK                       |

With **"Remark"** it is possible to make personal entries. For example the place: Office Herr Mustermann

After them click "OK".

### 7.3 Configuration of the Virtual COM software

The Virtual COM software shows you the settings which you have made.

| Add  | Edit   | Remove Rem    | nove all | Load list     | Save list |                | Help |
|------|--------|---------------|----------|---------------|-----------|----------------|------|
| COM# | Туре   | IP Address    | Port     | Net. Protocol | Status    | Remark         |      |
| COM1 | Client | 192.168.1.254 | 100      | TELNET        | Available | Modem - Raum 1 |      |
|      |        |               |          |               |           |                |      |
|      |        |               |          |               |           |                |      |
|      |        |               |          |               |           |                |      |
|      |        |               |          |               |           |                |      |
|      |        |               | _        |               |           |                |      |

To make changes to a COM port that you created, click **"Edit**". If you want to remove the COM port, first select the COM port and then click on **"Remove"** or click on **"Remove all"** directly.

Register and Transfer the COM Port into the Device Manager :

| Add  | Edit   | Remove Rem    | nove all | Load list     | Save list |                | Help |
|------|--------|---------------|----------|---------------|-----------|----------------|------|
| COM# | Type   | IP Address    | Port     | Net. Protocol | Status    | Remark         |      |
| COM1 | Client | 192.168.1.254 | 100      | TELNET        | Available | Modem - Raum 1 |      |
|      |        |               |          |               |           |                |      |
|      |        |               |          |               |           |                |      |

Click on **"Update all"** to transfer the COM port into the device manager. Now the COM port should be entered in the device manager. See next picture!

### 7.4 Check the installed COM Ports

Now you will see the following entry "ELTIMA Virtual Serial Port (COMx)".

| Geräte-Manager         |  |
|------------------------|--|
| Datei Aktion Ansicht ? |  |
|                        |  |
| Anschlüsse (COM & LPT) |  |
|                        |  |
|                        |  |

## 8. Cleaning

For cleaning please use only a dry fluff less cloth and remove the dirt with gently pressure. In the area of the connectors please make sure that no fibres from the cloth remain in the connectors. Attention! Never use a moist or wet cloth for cleaning!

# 9. Technical Information

| Chip-Set:              | Samsung S3C4510B                                         |
|------------------------|----------------------------------------------------------|
| Data Transfer Rate:    | Serial: 50Baud to 115.2KBaud                             |
|                        | Ethernet: 10/100Mbps                                     |
| Connectors:            | 1x 9 Pin D-SUB Serial Connector, 1x RJ-45 Ethernet Port, |
|                        | 1x 12V DC Connector                                      |
| Hardware System:       | Ethernet 10/100Mbps                                      |
| Software:              | Windows 2000, XP/ Vista/ 7/ 8.x/ 10/ Server 20xx         |
| Operating System:      | All via IP and Port Number (Direct Control Socket Port)  |
| Operating Temperature: | 32°F to 131°Fahrenheit                                   |
| Storage Temperature:   | -40°F to 167°Fahrenheit                                  |
| Rel. Humidity:         | 5% to 95%                                                |
| Power:                 | +12 Volt                                                 |
| Size:                  | 107,00 x 66,00 x 25,00 mm                                |
| Weight:                | 450g                                                     |